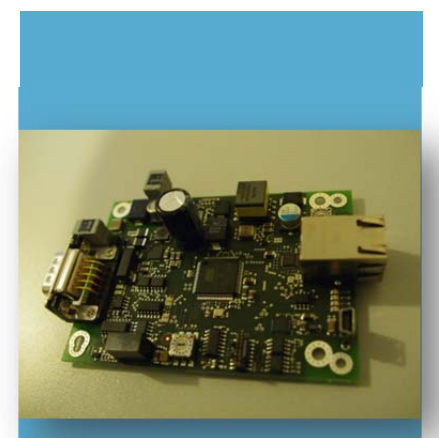

# **Techn. Beschreibung**

# SPC Serie – Gebäudemanagement über KNX / EIB

# SPC-KNX-4000 / 5000 / 6000

KNX ist der weltweite Standard für alle Anwendungen im Bereich Haus- und Gebäudesystemtechnik und steuert Gewerke übergreifend und herstellerneutral Heizung, Beleuchtung, Jalousien, Belüftung, Sicherheitstechnik, Audio/Video sowie zahlreiche weitere Funktionen - sowohl leitungsgebunden bzw. über die vorhandene Stromleitung als auch per Funk und Internet / IP.

Das SPC – KNX – 4000/5000/6000 verbindet Ihre Einbruchmeldeanlage mit dem Gebäudemanagementsystem (KNX) über TCP/IP. Durch einen integrierten Webbrowser ist die Programmierung sehr einfach zu handhaben. Dem Errichter stehen drei Versionen zur Auswahl.

4. Auflage

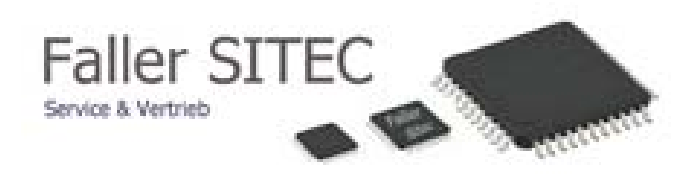

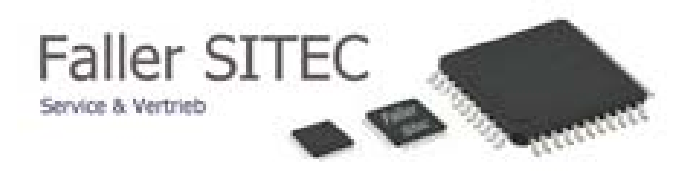

### Hinweis

Alle technischen Angaben in dieser Beschreibung wurden mit größter Sorgfalt erarbeitet. Trotzdem sind Fehler nicht ganz auszuschließen. Deshalb möchten wir darauf hinweisen, dass weder eine juristische Verantwortung noch irgendeine Haftung für Folgen, die auf fehlerhafte Angaben zurückgehen, übernommen werden kann. Wir weisen weiter darauf hin, dass die in der Beschreibung verwendeten Soft- und Hardwarebezeichnungen und Markennamen der jeweiligen Firmen im Allgemeinen warenzeichen-, marken- oder patentrechtlichem Schutz unterliegen

Durch Weiterentwicklung kann die Software von den in dieser Beschreibung enthaltenen Angaben abweichen.

Für die Mitteilung eventueller Fehler sind wir Ihnen jederzeit dankbar.

Faller SITEC Oberndorfer Str. 2 D – 78655 Dunningen Tel. +49 (0) 7403 9140240 Fax +49 (0) 7403 9140241 info@faller-sitec.de

#### Hinweis: Bei Erstinbetriebnahme mit Kapitel 8 (Seite 11) beginnen !

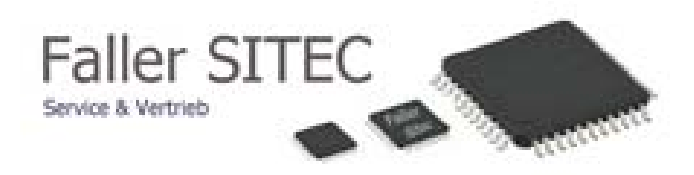

# Inhaltsverzeichnis

| 1  | Al                                            | lgemein                                  | 4  |
|----|-----------------------------------------------|------------------------------------------|----|
| 2  | St                                            | art / Beginn                             | 5  |
| 3  | Eiı                                           | nloggen                                  | 6  |
| 4  | Zo                                            | onen                                     | 7  |
| 5  | Αι                                            | usgänge                                  | 8  |
| 6  | Be                                            | ereiche                                  | 9  |
| 7  | So                                            | onstiges                                 | 10 |
| 8  | Eir<br>8.1<br>8.2<br>8.3<br>8.4<br>8.5<br>8.6 | nstellungen SPC-Pro<br>Informationen     |    |
| 9  | Αι                                            | usloggen                                 | 18 |
| 10 | Al<br>10.1<br>10.2                            | lgemeines<br>Restet auf Werkseinstellung |    |
| 11 | Ge                                            | erateubersichten                         | 21 |
| 12 | No                                            | otizen                                   | 22 |
| 13 | Be                                            | estellformular                           | 24 |

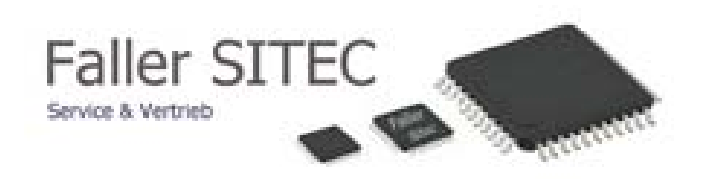

#### 1 Allgemein

#### Haftungsbeschränkung

Alle technischen Angaben in dieser Beschreibung wurden mit größter Sorgfalt erarbeitet. Trotzdem sind Fehler nicht ganz auszuschließen. Deshalb möchten wir darauf hinweisen, dass weder eine juristische Verantwortung, noch irgendeine Haftung für Folgen, die auf fehlerhafte Angaben zurückgehen, übernommen werden kann.

Durch Weiterentwicklung kann die Konstruktion und die Schaltung Ihres Gerätes von den in dieser Beschreibung enthaltenen Angaben abweichen. Für die Mitteilung eventueller Fehler sind wir Ihnen jederzeit dankbar.

Wir weisen weiter darauf hin, dass die in der Beschreibung verwendeten Soft- und Hardwarebezeichnungen und Markennamen der jeweiligen Firmen im Allgemeinen Warenzeichen-, marken- oder patentrechtlichem Schutz unterliegen.

Der Hersteller übernimmt keine Haftung für Schäden auf Grund:

- Nichtbeachtung der Techn. Beschreibung
- Nichtbestimmungsgemäßer Verwendung
- Einsatz von nicht ausgebildetem Personal
- Eigenmächtiger Umbauten
- Technischer Veränderungen
- Verwendung nicht zugelassener Ersatzteile

#### Sicherheitshinweise

Die Technische Beschreibung gibt wichtige Hinweise zum Umgang mit dem Gerät. Voraussetzung für sicheres Arbeiten ist die Einhaltung aller angegebenen Sicherheits-Hinweise und Handlungsanweisungen.

Darüber hinaus sind die für den Einsatzbereich des Gerätes geltenden örtlichen Unfallverhütungsvorschriften und allgemeinen Sicherheitsbestimmungen einzuhalten.

Lesen Sie die Technische Beschreibung vor Beginn aller Arbeiten sorgfältig durch! Sie ist Produktbestandteil und muss in unmittelbarer Nähe des Gerätes für das Personal jederzeit zugänglich aufbewahrt werden.

#### Allgemeine Verkaufsbedingungen

Die Allgemeinen Verkaufsbedingungen finden Sie auf der Faller-SITEC-Homepage unter

www.faller-sitec.de

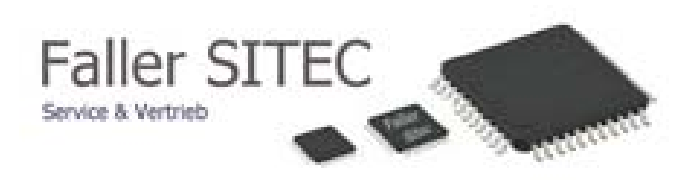

2 Beginn

#### Das Gateway wird mit folgender IP-Einstellungen ausgeliefert!

IP:192.168.002.012Subnet:255.255.255.000Gateway:192.168.002.001

- Bitte Ihr IP- Netz anpassen
- Browser öffnen
- IP: 192.168.2.12 eintragen
- Startseite öffnet sich

|                                                                                                    | STARTSEITE                                                                                                    | ZONEN                                                               | AUSGÄNGE                                                                  | BEREICHE                                                               | SONSTIGES                                         | EINSTELLUNGEN             |  |
|----------------------------------------------------------------------------------------------------|----------------------------------------------------------------------------------------------------|---------------------------------------------------------------------|---------------------------------------------------------------------------|------------------------------------------------------------------------|---------------------------------------------------|---------------------------|--|
| PROGRAMMIE<br>GATEWAY AN                                                                                                    | ERTOOL ZUF                                                                                                    | R EINRICH                                                           | HTUNG DES                                                                 | S KNX / EIB                                                            | WI                                                | LLKOMMEN                  |  |
| Das KNWEIB-Interface (Europ<br>EMZ-Schnittstelle auf KNWEIB<br>KNWEIB übertragen werden un<br>ist die Steuerung der EMZ mit<br>Deutsch | äischer Installations Bus)<br>3. Somit können Zustände<br>nd dienen dort zur Steuert<br>tels EIB-Befehlen möglich | dient der bidirektion<br>der EMA (z. B. Ein<br>ing von z. B. Klimat | alen Umwandlung von F<br>ngänge, Ausgänge und o<br>echnik und Steuerung v | Protokolldaten der<br>der System-Status) auf<br>on Lichtszenarien usw. | Ebenso                                            |                           |  |
|                                                                                                    |                                                                                                    |                                                                     | 0.0010 5 1                                                                |                                                                        |                                                   |                           |  |
|                                                                                                    |                                                                                                    |                                                                     | © 2013 Faller 3<br>© 2013 Bachleitner &                                   | Heugel OHG All rights                                                  | a.<br>reserved.                                   |                           |  |
|                                                                                                    | Faller SITEC • Ob                                                                                                 | erndorfer Str. 2 • D-<br>Design by !                                | 78655 Dunningen + Tel +<br>FreeCSSTemplates.org.                          | -49 7403 9140240 • Fax<br>Serien-Nr.: BHKNX120                         | : +49 7403 9140241 • E-№<br>1340085 Version: 1.59 | 1ail info@faller-sitec.de |  |

## 3 Sprache wählen

- Bitte Ihre gewünschte Sprache auswählen
- Deutsch
- English
- Francais
- Italiano

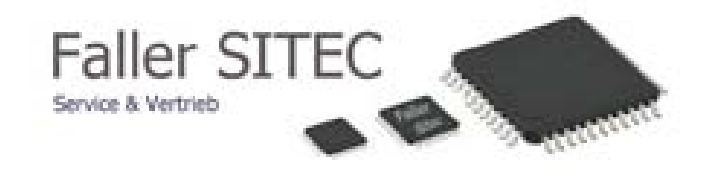

### 3 Einloggen

- zum einloggen z.B. den Reiter "Zonen "anklicken
- Nachfolgender Bildschirm erscheint .....

| STARTSEITE                                                                                                    | ZONEN                               | AUSGÄNGE                                                                                        | BEREICHE                                                                                                    | SONSTIGE                                   | S EINSTELLUNGEN                                                                                           |
|----------------------------------------------------------------------------------------------------|-------------------------------------|-------------------------------------------------------------------------------------------------|----------------------------------------------------------------------------------------------------|--------------------------------------------|----------------------------------------------------------------------------------------------------|
| SIE SIND NICHT ANGEMEL                                                                                              | DET                                 |                                                                                                 |                                                                                                    |                                            | ANMELDEN                                                                                                  |
| Bitte melden Sie sich zuerst am System an!<br>Hinweis: Nach 5 Minuten Inaktivität wird die<br>Passwort:<br>Anmelden | Sitzung beendet                     | ng beendet, und sie müssen sich erneut einlogge                                                 |                                                                                                    |                                            | Bitte geben Sie Ihre gültigen Login-Daten in die entsprechenden<br>Felder ein.<br>Standard-Passwort: user |
| Faller SITEC • Obe                                                                                                  | rndorfer Str. 2 • D-<br>Design by ! | © 2013 Faller S<br>© 2013 Bachleitner & H<br>78655 Dunningen • Tel +-<br>FreeCSSTemplates.org : | ITEC All rights reserved.<br>Heugel OHG All rights res<br>49 7403 9140240 • Fax ++<br>Serien-Nr.: BHKNX120134 | erved.<br>49 7403 914024<br>10085 Version: | !1 • E-Mail info@faller-sitec.de<br>1.59                                                                  |

#### - Bitte mit Passwort " user " anmelden

| STARTSEITE        | ZONEN | AUSGÄNGE                               | BEREICHE                                                                 | SONSTIGES                                                               | EINSTELLUNGEN                                                                                                    | AUSLOGGEN                                                                            |                                       |
|-------------------|-------|----------------------------------------|--------------------------------------------------------------------------|-------------------------------------------------------------------------|----------------------------------------------------------------------------------------------------|--------------------------------------------------------------------------------------|---------------------------------------|
| LOG-IN ERFOLGREIC | DH!   |                                        |                                                                          |                                                                         | Ealler street           Strenge 11           Strenge 11           Strenge 11           Bitte geben Sie Ihre git           Felder ein.           Standard-Benutzer: us           Standard-Passwort: us | ww.faller-sitec.de<br>info@faller-sitec.de<br>altigen Login-Daten in o<br>eer<br>eer | Eschleiter & Heupel<br>Elektronik OHG |
|                   |       | ©<br>© 2013 E<br>Design by <u>Free</u> | 2013 Faller SITEC All<br>Bachleitner & Heugel Ol<br>CSSTemplates.org. Se | rights reserved.<br>HG All rights reserved.<br>rien-Nr.: BHKNX12013400; | 89                                                                                                    |                                                                                      |                                       |

- Nun sind Sie erfolgreich eingeloggt

#### 4 Zonen

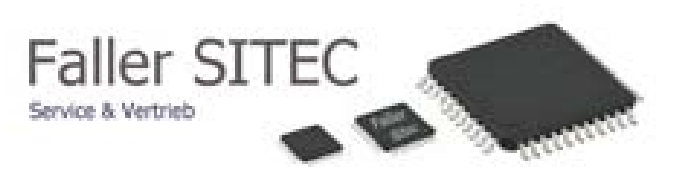

- Übersicht Zonen

|  |           | STARTSEITE       | ZONEN   | AUSGÂNG         | BEREICHE              | SON            | ISTIGES | EINSTELLUNGEN AUSLOGGEN                                                                                                    |
|--|-----------|------------------|---------|-----------------|-----------------------|----------------|---------|----------------------------------------------------------------------------------------------------|
|  | ZONEN     | ZUSTÄNDE         |         |                 |                       |                |         | Faller SITEC                                                                                                    |
|  | « < Seite | 1 von 26 > »     |         |                 |                       |                |         | Erlenweg 11<br>78655 Durningen<br>Tet: +49 (0) 7403/8051 www.faller-sitec.de Bochleitner & Heunel                              |
|  | NUMMER    | NAME             | ZUSTAND | KNX<br>(STATUS) | KNX<br>(DEAKTIVIEREN) | KNX<br>(ALARM) |         | Fax: +49 (0) 7403/8061 intograter-stec.de                                                                                      |
|  | 1         | Haupteingang     | CLOSED  | 1.0.1           | 1.1.1                 | 1.3.1          | P       | ZONEN                                                                                                    |
|  | 2         | Eingang 2        | CLOSED  | 1.0.2           | 1.1.2<br>1.2.2        | 1.3.2          | ×       | In dieser Sektion erhalten Sie einen Überblick über die Zonen und                                                              |
|  | 3         | Seiteneingang    | OPEN    | 1.0.3           | 1.1.3<br>1.2.3        | 1.3.3          | ×       | deren Konfiguration.<br>Zonen desktivieren: Durch das Deaktivieren wird versucht eine                                          |
|  | 4         | Eingang 4        | CLOSED  | 1.0.4           | 1.1.4                 | 1.3.4          | ×       | Zonein den Modus INHIBIT oder ISOLATE zu schalten. Dies ist<br>Abhängig von der Einstellung (Reiter->Einstellungen). Die obere |
|  | 5         | IR Buero         | CLOSED  | 1.0.5           | 1.1.5<br>1.2.5        | 1.3.5          | ۶       | Adresse dient zum Schalten. Die untere Adresse dient als<br>Rückmeldung ob eine Zone deaktiviert wurde.                        |
|  | 6         | Eingang 6        | CLOSED  | 1.0.6           | 1.1.6<br>1.2.6        | 1.3.6          | p       | Durch einen Klick auf den Gabelschlüssel (🖉) können Sie die                                                                    |
|  | 7         | Eingang 7        | CLOSED  | 1.0.7           | 1.1.7                 | 1.3.7          | ×       | Einstellungen bearbeiten.                                                                                                    |
|  | 8         | Eingang 8        | CLOSED  | 1.0.8           | 1.1.8<br>1.2.8        | 1.3.8          | P       |                                                                                                    |
|  | 9         | Fenster Lager II | OPEN    | 1.0.9           | 1.1.9<br>1.2.9        | 1.3.9          | P       |                                                                                                    |
|  | 10        | Fenster Lager    | CLOSED  | 1.0.10          | 1.1.10<br>1.2.10      | 1.3.10         | P       |                                                                                                    |
|  | 11        | Personaleing.    | OPEN    | 1.0.11          | 1.1.11<br>1.2.11      | 1.3.11         | ×       |                                                                                                    |
|  | 12        | Fenster Emnfang  | CLOSED  | 1.0.12          | 1.1.12                | 1312           | ۹       |                                                                                                    |

#### - Bearbeitungsfenster

|             | STARTSEITE       | ZONEN   | AUSGÄNC         | BE BEREICHE           | SON            | ISTIGES | EINSTELLUNGEN AUSLOGGEN                                                                            |
|-------------|------------------|---------|-----------------|-----------------------|----------------|---------|----------------------------------------------------------------------------------------------------|
| ZONENZ      | ZUSTÄNDE         |         |                 |                       |                |         | Faller SITEC                                                                                       |
| « < Seite 1 | von 26 > »       |         |                 |                       |                |         | Erlenweg 11<br>78655 Dumingen<br>Tet: +49 (0) 7403/8051 www.failer-sitec.de Brochleitingr & Heunel |
| NUMMER      | NAME             | ZUSTAND | KNX<br>(STATUS) | KNX<br>(DEAKTIVIEREN) | KNX<br>(ALARM) |         | Fax: +49 (0) 7403/8061 intogratile-stec.de Elektronik OHG                                          |
| 1           | Haupteingang     | OPEN    | 1.0.1           | 1.1.1                 | 1.3.1          | ۶       | ZONEN-EIGENSCHAFTEN                                                                                |
| 2           | Eingang 2        | CLOSED  | 1.0.2           | 1.1.2<br>1.2.2        | 1.3.2          | ۶       | ZONE 4 - EINGANG 4                                                                                 |
| 3           | Seiteneingang    | CLOSED  | 1.0.3           | 1.1.3<br>1.2.3        | 1.3.3          | ۶       | KNX-Adresse für Statusausgabe: 1.0.4                                                               |
| 4           | Eingang 4        | CLOSED  | 1.0.4           | 1.1.4                 | 1.3.4          | ۶       | KNX-Adrasse für Deaktivierung: 1.1.4                                                               |
| 5           | IR Buero         | CLOSED  | 1.0.5           | 1.1.5                 | 1.3.5          | ۶       | KNX-Adresse für Alarm-Meldung: 1.3.4                                                               |
| 6           | Eingang 6        | CLOSED  | 1.0.6           | 1.1.6<br>1.2.6        | 1.3.6          | ۶       | Ausgabe Statusänderung: 🗹                                                                          |
| 7           | Eingang 7        | CLOSED  | 1.0.7           | 1.1.7                 | 1.3.7          | ۶       | Freigabe Deaktivierung (Setzen): 🗹<br>Freigabe Deaktivierung (Status): 🗹                           |
| 8           | Eingang 8        | CLOSED  | 1.0.8           | 1.1.8<br>1.2.8        | 1.3.8          | ۶       | Ausgabe Alarm-Meldung: 🗹                                                                           |
| 9           | Fenster Lager II | CLOSED  | 1.0.9           | 1.1.9<br>1.2.9        | 1.3.9          | ۶       | Werte speicherm                                                                                    |
| 10          | Fenster Lager    | CLOSED  | 1.0.10          | 1.1.10<br>1.2.10      | 1.3.10         | ۶       |                                                                                                    |
| 11          | Personaleing.    | CLOSED  | 1.0.11          | 1.1.11                | 1.3.11         | ۶       |                                                                                                    |
| 12          | Fenster Empfang  | CLOSED  | 1.0.12          | 1.1.12<br>1.2.12      | 1.3.12         | ۶       |                                                                                                    |

- Bitte ausfüllen und " Werte speichern " drücken!

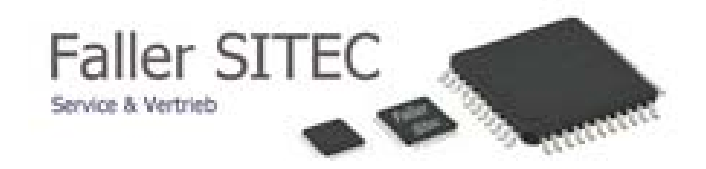

## 5 Ausgänge

- Übersicht Ausgänge

| The second second second second second second second second second second second second second second second se |         |                      |      |      |     | Tel: +49 (0) 7403/8051 www.faller sites.de Bochleither & Heur     |
|----------------------------------------------------------------------------------------------------|---------|----------------------|------|------|-----|-------------------------------------------------------------------|
| NUMMER                                                                                                    | ZUSTAND | KNX-ADRESSE (STATUS) | EIN  | AUS  |     | Elektronik OHG                                                    |
| 1                                                                                                    | AUS     | 14.2.1               | Ein  | Aus  | 2   |                                                                   |
| 2                                                                                                    | AUS     | 0.0.0                | Ein  | Aus  | 1   | LOGISCHE AUSGANGE                                                 |
| 3                                                                                                    | AUS     | 0.0.0                | Ein  | Aus  | 1   |                                                                   |
| 4                                                                                                    | AUS     | 0.0.0                | Ein  | Aus  | 1   |                                                                   |
| 5                                                                                                    | AUS     | 0.0.0                | Ein  | Aus  | 1   | In dieser Sektion erhalten Sie einen Überblick über die logischer |
| 6                                                                                                    | AUS     | 0.0.0                | Ein  | Aus  | 1   | Ausgänge und deren Konfiguration.                                 |
| 7                                                                                                    | AUS     | 0.0.0                | Ein  | Aus  | 1   |                                                                   |
| 8                                                                                                    | AUS     | 0.0.0                | Ein  | Aus  | - 2 | Durch einen Klick auf den Gabelschlüssel (🖉 ) können Sie die      |
| 9                                                                                                    | AUS     | 0.0.0                | Ein  | Aus  |     | Einstellungen bearbeiten.                                         |
| 10                                                                                                    | AUS     | 0.0.0                | Ein  | Aus  | P   |                                                                   |
| 11                                                                                                    | AUS     | 0.0.0                | Ein  | Aus  | - P |                                                                   |
| 12                                                                                                    | AUS     | 0.0.0                | Ein  | Aus  |     |                                                                   |
| 1.3                                                                                                    | AUS     | 0.00                 | Ein  | Aus  | -   |                                                                   |
| 14                                                                                                    | AUS     | 0.0.0                | Ein  | Aus  |     |                                                                   |
| 10                                                                                                    | AUG     | 0.0.0                | Ein  | AUE  |     |                                                                   |
| 10                                                                                                    | AUS     | 0.0.0                | EIN  | Aus  |     |                                                                   |
|                                                                                                    | PUS     | 0.0.0                | Ein  | Aus  |     |                                                                   |
| 10                                                                                                    | ALIG    | 0.0.0                | Ein  | Aug  | 4   |                                                                   |
| 20                                                                                                    | AUG     | 0.0.0                | Ein  | Aur  | 4   |                                                                   |
| 20                                                                                                    | AUG     | 0.0.0.               | C-01 | PAUS |     |                                                                   |
|                                                                                                    |         |                      |      |      |     |                                                                   |

#### - Bearbeitungsfenster

| AUSGAN  | GSZUSTAN                                                                                                    | NDE                  |     |                        |      | Faller SITEC                                                                                                |  |
|---------|----------------------------------------------------------------------------------------------------|----------------------|-----|------------------------|------|----------------------------------------------------------------------------------------------------|--|
| Seite 1 | von 26 > »                                                                                                    |                      |     |                        |      | Browne & Personal<br>Browne 11<br>20055 Datomagen<br>Two who will be an an an an an an an an an an an an an |  |
| NUMMER  | ZUSTAND                                                                                                    | KNX ADRESSE (STATUS) | EIN | AUS                    |      | Fax: ++9 (0) 7403/8061 info@faller-site;.de Bochletter & Hou<br>Flektronik OHG                              |  |
| 1       | AUS                                                                                                    | 12.1                 | Ein | Aus                    | 4    |                                                                                                    |  |
| 2       | 2         AUS         0.0         Ein         Aus         Je           3         AUS         0.0         Ein         Aus         Je           4         AUS         0.0         Ein         Aus         Je           5         AUS         0.0         Ein         Aus         Je           6         AUS         0.0         Ein         Aus         Je           7         AUS         0.0         Ein         Aus         Je                                                                                                    |                      | 4   | AUSGANGS-EIGENSCHAFTEN |      |                                                                                                    |  |
| 3       | 2         AUS         0.0.0         Ein         Aus         Jr           3         AUS         0.0.0         Ein         Aus         Jr           4         AUS         0.0.0         Ein         Aus         Jr           5         AUS         0.0.0         Ein         Aus         Jr           6         AUS         0.0.0         Ein         Aus         Jr           7         AUS         0.0.0         Ein         Aus         Jr                                                                                                    |                      |     | 4                      |      |                                                                                                    |  |
| 4       | 2         AUS         0.0.0         Ein         Aus           3         AUS         0.00         Ein         Aus           4         AUS         0.00         Ein         Aus           5         AUS         0.00         Ein         Aus           6         AUS         0.00         Ein         Aus           7         AUS         0.00         Ein         Aus                                                                                                    |                      |     | 4                      |      |                                                                                                    |  |
| 5       | 2         AUS         0.0.0         Ein           3         AUS         0.0.0         Ein           4         AUS         0.0.0         Ein           5         AUS         0.0.0         Ein           6         AUS         0.0.0         Ein           7         AUS         0.0.0         Ein                                                                                                    |                      |     | Aus                    | 4    | LOGISCHER AUSGANG 1                                                                                         |  |
| 6       | 2         AUS         0.0.0         Ein         Aus           3         AUS         0.0.0         Ein         Aus           4         AUS         0.0.0         Ein         Aus           5         AUS         0.0.0         Ein         Aus           6         AUS         0.0.0         Ein         Aus           7         AUS         0.0.0         Ein         Aus                                                                                                    |                      |     | 4                      |      |                                                                                                    |  |
| 7       | 1         1         1         1         1         1         1         1         1         1         1         1         1         1         1         1         1         1         1         1         1         1         1         1         1         1         1         1         1         1         1         1         1         1         1         1         1         1         1         1         1         1         1         1         1         1         1         1         1         1         1         1         1         1         1         1         1         1         1         1         1         1         1         1         1         1         1         1         1         1         1         1         1         1         1         1         1         1         1         1         1         1         1         1         1         1         1         1         1         1         1         1         1         1         1         1         1         1         1         1         1         1         1         1         1         1         1 |                      | Ein | Aus                    | 4    | KNX-Adresse für Statusänderung 1.2.1                                                                        |  |
| 8       | AUS                                                                                                    | 0.0.0                | Ein | Aus                    | 4    |                                                                                                    |  |
| 9       | AUS                                                                                                    | 0.0.0                | Ein | Aus                    | 4    | Freigabe:                                                                                                   |  |
| 10      | AUS                                                                                                    | 0.0.0                | Ein | Aus                    | 4    | Wata anaicham                                                                                               |  |
| .11.    | AUS                                                                                                    | 0.0.0                | Ein | Aus                    | 4    | Weite speichen                                                                                              |  |
| 12      | AUS                                                                                                    | 0.0.0                | Ein | Aus                    | 4    |                                                                                                    |  |
| 13      | AUS                                                                                                    | 0.0.0                | Ein | Aus                    | 4    |                                                                                                    |  |
| 14      | AUS                                                                                                    | 0.0.0                | Ein | Aus                    | 1    |                                                                                                    |  |
| 15      | AUS                                                                                                    | 0.0.0                | Ein | Aus                    | 4    |                                                                                                    |  |
| 16      | AUS                                                                                                    | 0.0.0                | Ein | Aus                    | 4    |                                                                                                    |  |
| 17      | AUS                                                                                                    | 0.0.0                | Ein | Aus                    | 4    |                                                                                                    |  |
| 18      | AUS                                                                                                    | 0.0.0                | Ein | Aus                    | 4    |                                                                                                    |  |
| 19      | AUS                                                                                                    | 0.0.0                | Ein | Aus                    | 4    |                                                                                                    |  |
| 20      | AUS                                                                                                    | 0.0.0                | Ein | Aus                    | Je . |                                                                                                    |  |

## - Bitte ausfüllen und " Werte speichern " drücken!

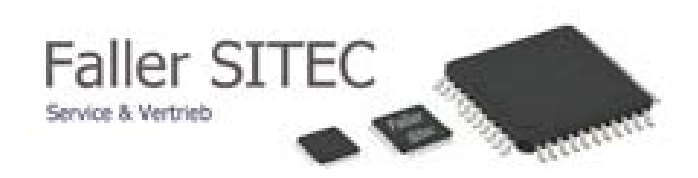

### 6 Bereiche

- Übersicht Bereiche
- Durch einen Klick auf (edit) können Sie die Einstellungen bearbeiten

|        | STAF         | TSEITE   | ZONEN             | AUSGÄNGE | BEREICHE | SONS               | TIGES | EINSTELLUNGEN AUSLOGGEN                                                                                                    |
|--------|--------------|----------|-------------------|----------|----------|--------------------|-------|----------------------------------------------------------------------------------------------------|
| BEREI  | CHSZU        | STÄNDE   | =                 |          |          |                    |       | Faller SITEC                                                                                                    |
| « < S  | eite 1 von 3 | > >>     |                   |          |          |                    |       | Eterment 11<br>78655 Darringen<br>Tet: +# 00 / POLISIOS1 www.filter-site:.de                                                     |
| NUMMER | NAME         | ZUSTAND  | INT. A            | INT. B   | EXT. UN  | ISCHARF            |       | Parc +49 (0) 7403/8061 whothater-steelde Bochemer & Heuger                                                                       |
| 1      | Firma        | Unscharf | 15.5.68<br>14.4.1 | 0.0.0    | 0.0.0    | 14.5.208<br>14.4.4 | edit  | BEREICHE                                                                                                    |
| 2      | Wohnung      | Unscharf | 0.0.0             | 0.0.0    | 0.0.0    | 0.0.0              | edit  |                                                                                                    |
| 3      | Einlieger    | Unscharf | 0.0.0             | 0.0.0    | 0.0.0    | 0.0.0              | edit  | In dieser Sektion erhalten Sie einen Überblick über die<br>Sicherungsbereiche und deren Konfiguration.                           |
| 4      | B∳ro         | Unscharf | 0.0.0             | 0.0.0    | 0.0.0    | 0.0.0              | edit  | In der Tabelle sehen Sie die unterschiedlichen Modi die ein<br>Bereich einnehmen kann. Die obere Adresse entspricht dabei        |
| 6      | Stanzerei    | Unscharf | 0.0.0             | 0.0.0    | 0.0.0    | 0.0.0              | edit  | jeweils derjenigen, um diesen Bereich in den gewählten Modus zu<br>versetzen. Die untere Adresse dient als Statusmeldung auf den |
| 6      | Galvanik     | Unscharf | 0.0.0             | 0.0.0    | 0.0.0    | 0.0.0              | edit  | KNX-Dus.                                                                                                    |
| 7      | Lackiererei  | Unscharf | 0.0.0             | 0.0.0    | 0.0.0    | 0.0.0              | edit  | Einstellungen bearbeiten.                                                                                                    |
| 8      |              | Unscharf | 0.0.0             | 0.0.0    | 0.0.0    | 0.0.0              | edit  |                                                                                                    |
| 9      |              | Unscharf | 0.0.0             | 0.0.0    | 0.0.0    | 0.0.0              | edit  |                                                                                                    |
| 10     |              | Unscharf | 0.0.0             | 0.0.0    | 0.0.0    | 0.0.0              | edit  |                                                                                                    |
| 11     |              | Unscharf | 0.0.0             | 0.0.0    | 0.0.0    | 0.0.0              | edit  |                                                                                                    |
| 12     |              | Unscharf | 0.0.0             | 0.0.0    | 0.0.0    | 0.0.0              | edit  |                                                                                                    |
| 13     |              | Unscharf | 0.0.0             | 0.0.0    | 0.0.0    | 0.0.0              | edit  |                                                                                                    |
| 14     |              | Unscharf | 0.0.0             | 0.0.0    | 0.0.0    | 0.0.0              | edit  |                                                                                                    |

| NUMMER | NAME           | ZUSTAND            | INT. A  | INT. B | EXT.   | UNSCHARF |        |
|--------|----------------|--------------------|---------|--------|--------|----------|--------|
|        |                | Hardent            | 15.5.58 | 0.0.0  | 0.0.0  | 14.5.208 | 10     |
| 1      | Firma          | Unschaft           | 14.4.1  | 14.4.2 | 14.4.3 | 14.4.4   | edit   |
| 2      | Mahamaa        | Handhood           | 0.0.0   |        |        | 0.0.0    |        |
| ~      | vvonnung       | Onschan            | 0.0.0   | 0.0.0  | 0.0.0  | 0.0.0    | ean    |
| -      | Einlinner      | Lineshoof          | 0.0.0   | 0.0.0  | 0.0.0  | 0.0.0    |        |
| 5      | Enneger        | Onschan            | 0.0.0   | 0.0.0  | 0.0.0  | 0.0.0    | euit   |
| ,      | D.A.           | Unselect           | 0.0.0   | 0.0.0  | 0.0.0  | 0.0.0    | and it |
| 4      | D4410          | Onschan            | 0.0.0   | 0.0.0  | 0.0.0  | 0.0.0    | edit   |
| 5      | Channel        | Unasharf           | 0.0.0   | 0.0.0  | 0.0.0  | 0.0.0    |        |
| 5      | Stanzerei      | Unschan            | 0.0.0   | 0.0.0  | 0.0.0  | 0.0.0    | edit   |
|        | Calmain        | Harderf            | 0.0.0   |        | 0.0.0  | 0.0.0    |        |
| 0      | Garyanik       | Unschart           | 0.0.0   | 0.0.0  | 0.0.0  | 0.0.0    | edit   |
|        | La de la const | Harder             | 0.0.0   | 0.0.0  | 0.0.0  | 0.0.0    |        |
|        | Lackiererei    | Unschaft           | 0.0.0   |        |        | 0.0.0    | edit   |
|        |                |                    | 0.0.0   | 0.0.0  | 0.0.0  | 0.0.0    |        |
| 8      |                | Unschart           | 0.0.0   | 0.0.0  | 0.0.0  | 0.0.0    | edit   |
| 1285   |                | With the           |         |        |        |          | 2.2    |
|        |                | Onschart           | 0.0.0   | 0.0.0  |        | 0.0.0    | edit   |
|        |                | With the second    | 0.0.0   | 0.0.0  | 0.0.0  | 0.0.0    | 100    |
| 10     |                | Unschaff           | 0.0.0   | 0.0.0  | 0.0.0  | 0.0.0    | edit   |
| -      |                | there are a second | 0.0.0   | 0.0.0  | 0.0.0  | 0.0.0    | 2.46   |
| 22     |                | Unscriati          | 0.0.0   | 0.0.0  | 0.0.0  | 0.0.0    | eoit   |
| 12     |                | Developer          | 0.0.0   | 0.0.0  | 0.0.0  | 0.0.0    | 100    |
| 12     |                | Unschaff           |         | 0.0.0  |        |          | edit   |
| 12     |                | The Course         | 0.0.0   |        |        | 0.0.0    | 544    |
| 13     |                | Unschaft           | 0.0.0   | 0.0.0  | 0.0.0  | 0.0.0    | edit   |
| 1922   |                | Designed           | 0.0.0   | 0.0.0  | 0.0.0  | 0.0.0    | Sal    |
| 14     |                | onschan            | 0.0.0   |        |        | 0.0.0    | edit   |
| 15     |                | Inches             |         |        |        | 0.0.0    | 2.24   |
| 15     |                | onschalt           | 0.0.0   | 0.0.0  | 0.0.0  | 0.0.0    | edit   |
| 1440   |                | 1000 AND           | 0.0.0   | 0.0.0  | 0.0.0  | 0.0.0    | Cole.  |
| 10     |                | Unschart           | 0.0.0   |        | 0.0.0  | 0.0.0    | edit   |
|        |                | (Inclusion)        | 0.0.0   | 0.0.0  | 0.0.0  | 0.0.0    |        |
| 110    |                | Onschan            | 0.0.0   | 0.0.0  | 0.0.0  | 0.0.0    | edit   |

| BEREICHS-EIGENSC                           | HAFTEN |
|--------------------------------------------|--------|
| BEREICH 1 - FIRMA                          |        |
| Schaltmöglichkeiten:                       |        |
| KNX-Adresse für Intern A schalten: 15.5.58 |        |
| KNX-Adresse für Intern B schalten: 0.0.0   |        |
| KNX-Adresse für Extern schalten: 0.0.0     |        |
| KNX-Adresse für Unscharf schalten: 14.5.2  | 08     |
| Freigabe Intern A (schalten): 🗹            |        |
| Freigabe Intern B (schalten): 🗖            |        |
| Freigabe Extern (schalten): 🗹              |        |
| Freigabe Unscharf (schalten): 🗹            |        |
| Statusmeldungen:                           |        |
| KND-Adresse für Intern A Status 14.4.1     |        |
| KNN-Adresse für Intern B Status: 14.4.2    |        |
| KNX-Adresse für Extern Status: 14.4.3      |        |
| KNOV-Adresse für Unscharf Status: 14.4.4   |        |
| Freigabe Intern A (Status): 🗹              |        |
| Freigabe Intern B (Status): 🗹              |        |
| Freigabe Extern (Status). 🗹                |        |
| Freigabe Unscharf (Status): 🗹              |        |
| Werte speichern                            |        |

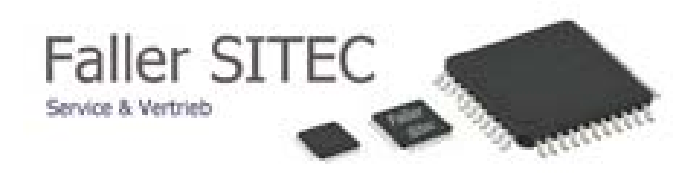

## 7 Sonstiges

- Übersicht Sonstige
- Durch einen Klick auf den Gabelschlüssel (🖉) können Sie die Einstellungen bearbeiten

| an Sie einen Überblick ü<br>d deren Konfiguration.<br>a die unterschiedlichen In<br>n. Die obere Adresse en<br>Biesen Bereich in den ge<br>dresse dient als Statusn<br>en Gabelschlüssel ( $\ell^b$ ) 1<br>n. | In dieser Sektion erhalt<br>Sicherungsbereichen um<br>In dieser Sektion erhalt<br>Sicherungsbereiche um<br>In der Tabelle sehen Si<br>Bareich einnehmen ka<br>jeweis dergengen, um<br>versetzen. Die untere A<br>100/C-Bis.<br>Durch einen Mick auf d<br>Einstellungen beabeild |  | KNX-ADRESSE<br>15.7.250<br>15.7.253<br>15.7.255<br>15.7.251<br>15.7.254 |  | NAME<br>Alle Alarne zurücksetzen<br>Alle Stenen stummschalten<br>Lebenstelegamm<br>Retresh (Zustande der SPC)<br>Ausgeben der Zustande (40/41) |
|----------------------------------------------------------------------------------------------------|----------------------------------------------------------------------------------------------------|--|-------------------------------------------------------------------------|--|----------------------------------------------------------------------------------------------------|
|----------------------------------------------------------------------------------------------------|----------------------------------------------------------------------------------------------------|--|-------------------------------------------------------------------------|--|----------------------------------------------------------------------------------------------------|

- Alarme löschen
- Alle Signalgeber stummschalten
- Einstellung des Lebenstelegramm ( in 10 Sek-Schritten )
- Refresh = Ausgabe aller Meldung an KNX in Schreiben-Format (80/81)
- Ausgabe = Ausgabe aller Meldung an KNX in Lesen-Format (40/41)

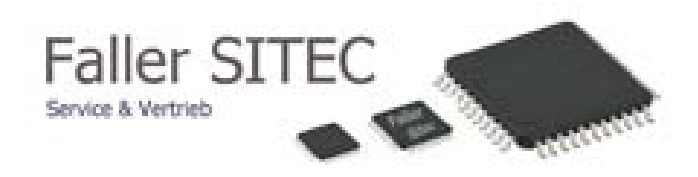

#### 8.1 Einstellungen – SPC

Um eine Verbindung zwischen der SPC und dem Gateway herzustellen, müssen Sie folgende Einstellungen über die Programmieroberfläche (SPC – PRO) vornehmen!

Die IP-Adressen bzw. Gateway- Adresse können Sie frei auswählen!

Beide Geräte, SPC und KNX-Gateway, müssen sich jedoch im gleichen Netzwerk befinden!

Eine Mustereinstellung sehen Sie nachfolgend!

Hier wurde für die SPC die IP: 192.168.2.10 und für das KNX-Gateway die IP: 192.168.2.12 verwendet! Das Subnetz ist 255.255.255.000 und das Standardgateway 192.168.002.001!

Die EDP-Einstellungen sind im Musterbeispiel wie folgt vergeben!

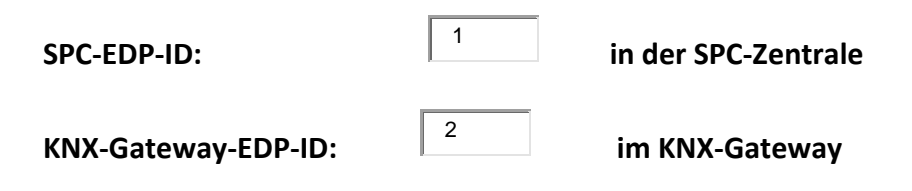

## <u>Übersicht</u>

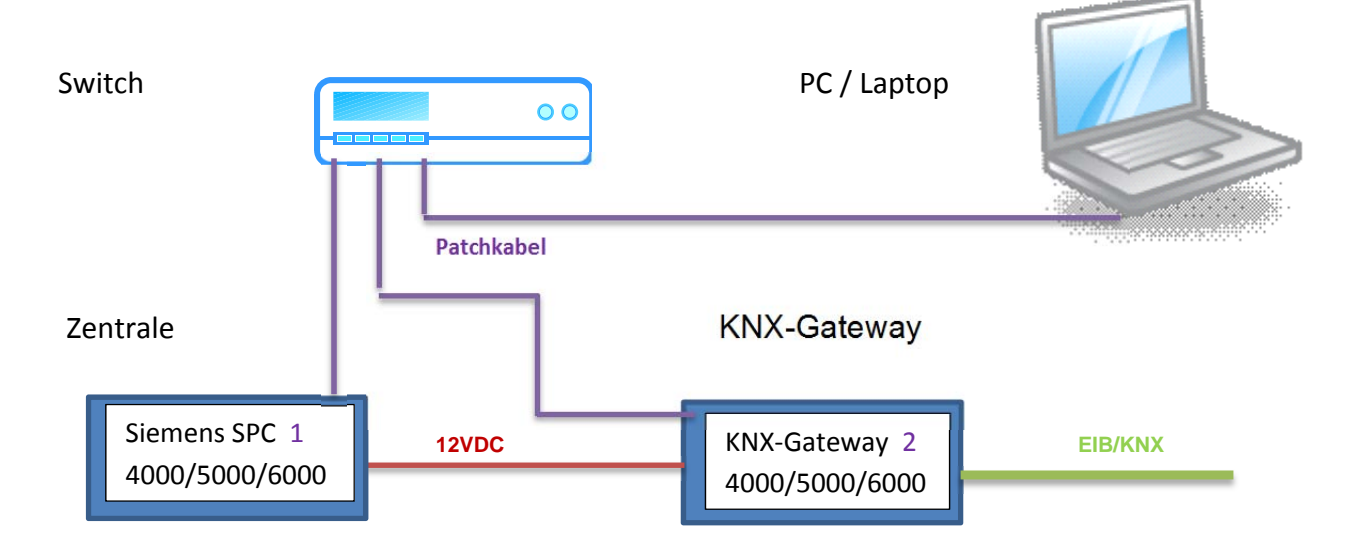

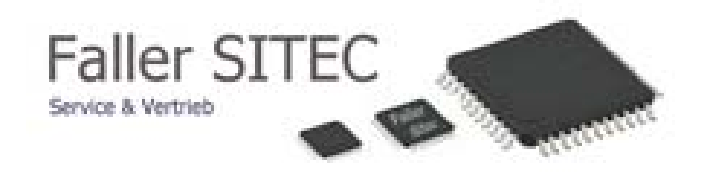

# 8.2 Einstellungen – SPC

| Allgemein           | Kommunikation - EDP     |               |                         |              |        |        |  |
|---------------------|-------------------------|---------------|-------------------------|--------------|--------|--------|--|
| Zentralenkonfig.    | 늡 Liste 📯 Einstellungen |               |                         |              |        |        |  |
| Kommunikation       |                         |               |                         |              |        |        |  |
| S                   |                         | <u>Konfiq</u> | urierte EDP-Empfa       | änger        |        |        |  |
| Ser. Schnittstellen |                         |               |                         |              |        |        |  |
|                     |                         | ID            | Beschreibung            | IP-Adresse   | Tel. 1 | Tel. 2 |  |
| Madama              |                         | 2             | Gateway                 | 192.168.2.12 |        |        |  |
| nodenis             |                         |               |                         |              |        |        |  |
|                     |                         |               |                         |              |        |        |  |
| Empfänger           |                         |               |                         |              |        |        |  |
|                     |                         |               |                         |              |        |        |  |
| 8                   |                         |               |                         |              |        |        |  |
| EDP                 |                         |               |                         |              |        |        |  |
|                     |                         |               |                         |              |        |        |  |
| S 1                 |                         |               |                         |              |        |        |  |
| SPC Pro/SPC Safe    |                         |               |                         |              |        |        |  |
|                     |                         |               |                         |              |        |        |  |
|                     |                         |               |                         |              |        |        |  |
| Fernwartung         |                         |               |                         |              |        |        |  |
|                     |                         | 🖔 Neue        | en Empfänger hinzufügen |              |        |        |  |
| CEI-ABI             |                         |               |                         |              |        |        |  |
|                     |                         |               |                         |              |        |        |  |
| <u> </u>            |                         |               |                         |              |        |        |  |
| Netzwerk            |                         |               |                         |              |        |        |  |

- Neuen Empfänger hinzufügen

- Empfänger bearbeiten

| ommunikation - EDP |                               |                 |               |                 |                                    | 🤻   💷 <b>  </b> ặĩ |
|--------------------|-------------------------------|-----------------|---------------|-----------------|------------------------------------|--------------------|
|                    | Konfigurierte EDP-Empf        | änger           |               |                 |                                    |                    |
|                    | ID Beschreibung               | IP-Adresse      | Tel. 1        | Tel. 2          |                                    |                    |
|                    | 2 Gateway                     | 192.168.2.12    |               |                 |                                    |                    |
|                    |                               |                 |               |                 |                                    |                    |
|                    |                               | EDP-Empfänger l | pearbeiten    |                 |                                    | (                  |
|                    |                               | Empfänger       | bearbeit      | en              |                                    |                    |
|                    |                               | Einstellu       | ingen des EDP | -Empfängers bea | arbeiten                           |                    |
|                    |                               | Beschreibu      | ing Gate      | way             | Beschreibung des Empfängers.       |                    |
|                    |                               | Empfänger       | - <b>ID</b> 2 |                 | Numerische Identifikation vom EDP  | -Protokoll zur     |
|                    |                               | Protokolive     | ersion Vers   | ion 2           | Wähle EDP Protokollversion für die | sen Empfänger      |
|                    |                               | Vd5 2471 k      | ompatibel     |                 | EDP Empfänger muss VDS 2471 No     | rm erfüllen        |
|                    |                               |                 |               |                 |                                    |                    |
|                    |                               |                 |               |                 |                                    |                    |
|                    | V> Neuen Empfänger hinzufügen |                 |               |                 |                                    |                    |
|                    |                               |                 |               |                 |                                    |                    |
|                    |                               | K Erweit        | ert           |                 | OK X Löschen                       | Abbrechen          |
|                    |                               |                 |               |                 |                                    |                    |
|                    |                               |                 |               |                 |                                    |                    |
|                    |                               |                 |               |                 |                                    |                    |

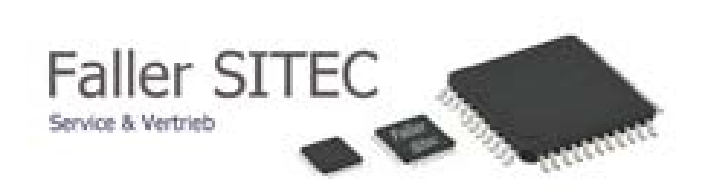

#### - Achtung ! Geräte ID SPC auf "1" stellen !

| Allgemein           | Kommunikation - EDP         |                |                                                                                     |
|---------------------|-----------------------------|----------------|-------------------------------------------------------------------------------------|
| Zentralenkonfig.    | Contration of English press |                |                                                                                     |
| Kommunikation       |                             |                |                                                                                     |
|                     | EDP-Einste                  | llungen        |                                                                                     |
| Ser. Schnittstellen |                             |                |                                                                                     |
|                     | Aktivieren                  |                | Auswählen, um EDP zu aktivieren.                                                    |
| 6                   | Geräte-ID                   |                | Eindeutige ID der Zentrale                                                          |
| Moderns             | UDP-Port                    | 50000          | UDP-Port auf dem IP-Pakete empfangen werden (Standard ist 50000)                    |
| <b>*</b>            | Limit Packetgrö             | sse 1440       | Max.Packetgrösse für Übertragung (Ab Werk 1440) [500-1440]                          |
| 83                  | Timeout erneut              | e Übertr. 10   | Dauer (in Sek.), bis eine nicht quittierte Meldung erneut übertragen wird.          |
| Empranger           | Anzahl erneute              | Übertr. 10     | Max. Anzahl der erneuten Übertragungsversuche (S-199)                               |
|                     | Wählversuche                | 10             | Max. Anzahl an fehlgeschlagenen Wählversuchen bis zur Modemsperre<br>(1-199)        |
| EDP                 | Verz. Übertragu             | ng 30          | Dauer der Wählpause (in Sek.) nach einem fehlgeschlagenen Wählversuch<br>(1-199)    |
|                     | Wählpause                   | 480            | Dauer (in Sek.) ohne Wählv., nachdem max. Anzahl fehlg. Wählvers.<br>erreicht wurde |
|                     | Ootionen Ereia              | nissspeicher : |                                                                                     |

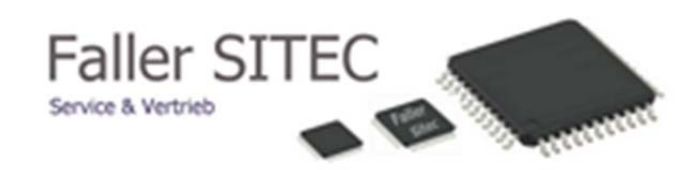

# 8.3 Einstellung – SPC

## - Protokoll / IP- Adresse / Port etc. eintragen

| Erweiterte Empfäng                                                                                                    | ereinstellungen                           |                                                                                                    |
|----------------------------------------------------------------------------------------------------|-------------------------------------------|----------------------------------------------------------------------------------------------------|
| Sicherheit :                                                                                                    |                                           |                                                                                                    |
| Steuerung freigegeben<br>Ändere Benutzercodes<br>Verschlüsselung aktiv<br>Schlüssel<br>Virtuelles BT<br>Datenstrommodus<br>Netzwerk :                                                       |                                           | Eingehende Befehle von diesem Empfänger werden akzeptiert.<br>Änderung der Benutzercodes durch diesen Empfänger erlaubt<br>Kommunikation von und zum Empfänger wird verschlüsselt.<br>32 hexadezimale Zeichen<br>Zugriff über virtuelles Bedienteil für diesen EDP Empfänger erlaubt<br>Datenstrommodus Live video                                                                                                    |
| Netzwerk aktiv<br>Netzwerk Protokoll<br>Netzwerkadresse<br>Netzwerk-Port<br>Polling aktiv<br>Zentrale ist Master<br>Polling-Intervall<br>Vers. bis Übertragungsf.<br>Erzeuge Netzwerkfehler | ▼ TCP/IP  192.168.2.12  55555  10  10  10 | Auswählen, wenn die Meldungen via IP versendet werden sollen.<br>Wähle Transportprotokolllayer über Ethernet<br>IP-Adresse des Empfängers (leer lassen, wenn nur Wählverbindung verw. wird).<br>UPD-Port des Empfängers<br>IP-Polling für diesen Empfänger aktivieren<br>Zentrale übernimmt Masterrolle des Pollings.<br>Sekunden zwischen den einzelnen Polling-Nachrichten<br>Anzahl der fehlenden Polling-Nachrichten, bis ein Netzwerkfehler gemeldet wird.<br>Pollingfehler wird einen Netzwerkfehler erzeugen. |
| Wählverbindung :<br>Wählverb. aktiv.<br>Anruf Typ<br>Testintervall Wählverb.<br>Testintervall Wählverb.<br>Wählverb. b. Netzwerkf.<br>Telefonnummer 1<br>Telefonnummer 2                    | Ringschaltung                             | Auswählen, wenn die Meldungen via Wählverbindung gesendet werden sollen.<br>Wähle Anruftyp bei Verwendung von Wählleitungsverbindung<br>Zeit zwischen Tests der Wählverbindung, wenn Netzwerk in Ordnung ist<br>Zeit zwischen Tests der Wählverbindung, wenn Netzwerk nicht in Ordnung ist<br>Wählverb. wird getestet, wenn Netzwerkverb. gestört ist.<br>Rufnummer des Empfängers<br>Backup Rufnummer des Empfängers                                                                                                |
| Ereignisse :<br>Primär-Empfänger<br>Meldungen erneut vers.<br>Verifikation<br>Meldungsfilter                                                                                                | ✓<br>Filter                               | Ausgewählt = Primär, Nicht ausgewählt = Backup<br>Auswählen, wenn fehlerhafte Übertragungen wiederholt werden sollen.<br>Wähle ob an diesen Empfänger Audio/Videoverifikation gesendet wird<br>Konfiguration, welche Meldungen an diesen Empfänger gesendet werden sollen.<br>OK<br>Abbrechen                                                                                                    |

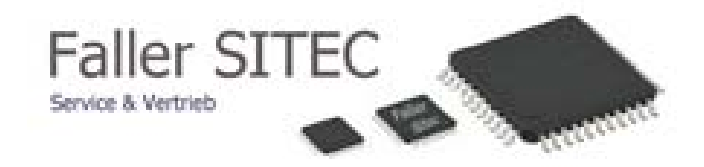

# 8.4 Einstellungen – SPC - Netzwerkeinstellung

# - Netzwerkeinstellung

### SIEMENS

| Allgemein              | Kommunikation - Netzwerkeinstellungen |                               |                                                |
|------------------------|---------------------------------------|-------------------------------|------------------------------------------------|
| Zentralenkonfig.       | 😒 Netzwerk 🔮 Portal 🥡 Diepste         |                               |                                                |
| Kommunikation          | Netzwerkeinstellu                     | ngen                          |                                                |
| Kodems                 | IP-Adresse<br>IP-Netzwerk             | 192.168.2.10<br>255.255.255.0 | (x.x.x.x)<br>(x.x.x.x)                         |
| Empfänger              | Gateway IP-Adresse<br>DN5-Server      | 192.168.2.1<br>192.168.2.1    | (x.x.x.x)<br>(x.x.x.x)                         |
| 6<br>EDP               | DHCP aktiv                            |                               | Auswählen, um dynamische Adressen zu verwenden |
| SPC Pro/SPC Safe       |                                       |                               |                                                |
| Fernwartung            |                                       |                               |                                                |
| CEI-ABI                |                                       |                               |                                                |
| <b>est</b><br>Netzwerk |                                       |                               |                                                |

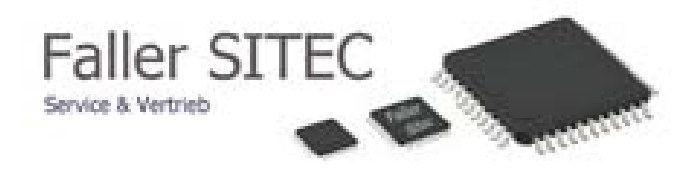

#### 8.5 Einstellungen – KNX – Gateway

- IP- Adresse / Port / EDP-ID etc. eintragen

| STARTSEITE ZONEN AUSGÄNGE BEREICHE SONSTIGES                     | EINSTELLUNGEN AUSLOGGEN                                                                                                    |
|------------------------------------------------------------------|----------------------------------------------------------------------------------------------------|
| BOARDKONFIGURATION                                               | Faller SITEC                                                                                                    |
| NETZWERKEINSTELUNGEN<br>IP-Adresse: 192.168.2.12                 | Server & Voteolo<br>Erfenseng 11<br>76655 Duningen<br>Tet: +99 (0) 7403/8051<br>Fax: +49 (0) 7403/8051<br>info@faller-sitec.de |
| IP-Router: 192.168.2.1                                           |                                                                                                    |
| Netzmaske: 255.255.255.0                                         |                                                                                                    |
| SPC-IP: 192.168.2.10                                             |                                                                                                    |
| SPC-IP-Port: 55555                                               |                                                                                                    |
| EDP-EINSTELLUNGEN<br>SPC-EDP-ID: 1                               |                                                                                                    |
| KNV-Gateway-EDP-ID: 2                                            |                                                                                                    |
| KNX-EINSTELLUNGEN Physikalische KNX-Adresse des Gateways: 15.0.0 |                                                                                                    |
| SONSTIGE EINSTELLUNGEN:<br>Modus um Zonen zu deaktivieren: 1     |                                                                                                    |
| Isolate: O                                                       |                                                                                                    |
| Inhibit: 💿                                                       |                                                                                                    |
| BENUTZERPASSWORT<br>Altes Passwort:                              |                                                                                                    |
| Neues Passwort:                                                  |                                                                                                    |
| Neues Passwort wiederholen:                                      |                                                                                                    |
| Einstelungen speichern                                           |                                                                                                    |

- Anschließend "Werte speichern "

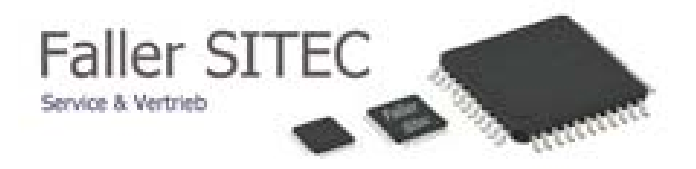

### 8.6 Einstellungen – KNX – Gateway Konfiguration und Update

- Hier können Sie bei Bedarf die Konfiguration des KNX Gateways speichern oder eine gespeicherte Konfiguration einlesen ( Upload )
- oder bei Bedarf ein Firmware-Update durchführen!

| KONFIGURATION HERUNTERLAI                                                        | DEN                                                       |
|----------------------------------------------------------------------------------|-----------------------------------------------------------|
| KONFIGURATION HOCHLADEN<br>Datei hochladen: UPLOAD Durchsuchen. Keine Datei ausg | ewählt.                                                   |
| FIRMWARE-UPDATE<br>Aktuelle Version: 1.30                                        |                                                           |
| Zuerst müssen MD5-Hash und Größe (in Bytes) der Firmware angege<br>hochzuladen.  | eben werden. Anschließend erscheint ein Feld um die Datei |
| MD5-Hash:                                                                        |                                                           |
| Dateigröße (Bytes):                                                              |                                                           |
| Speichern                                                                        |                                                           |
|                                                                                  |                                                           |
| SYSTEM NEUSTARTEN                                                                |                                                           |
|                                                                                  |                                                           |
|                                                                                  | © 2013 Faller SITEC All rights reserved.                  |
|                                                                                  | © 2013 Bachleitner & Heugel OHG All rights reserved.      |
|                                                                                  | Design by FreeCSSTemplates.org. Serien-Nr.: BHKNX120134   |

## SYSTEM NEUSTARTEN

- sowie einen Neustart des Gateway's auslösen !
- bitte auf " System neustarten " klicken !

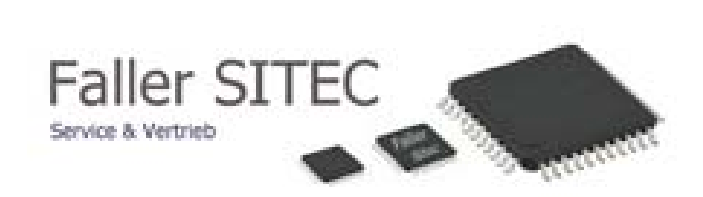

# 9 Ausloggen

- Durch betätigen des Reiters Ausloggen beenden Sie die Browserverbindung!

|             | STARTSEITE | ZONEN | AUSGÄNGE                                                                   | BEREICHE                                                                     | SONSTIGE                       | S EINSTELLUNGEN                                                                                                    |
|-------------|------------|-------|----------------------------------------------------------------------------|------------------------------------------------------------------------------|--------------------------------|----------------------------------------------------------------------------------------------------|
| ERFOLGREICH | AUSGELOG   | GT!   |                                                                            |                                                                              |                                | Failer Street<br>Werkensen<br>Ress Annung       Werkensen<br>Werkensen<br>Ress Annung       Werkensen<br>Werkensen<br>Werkens |
|             |            | Desig | © 2013 Faller Sf<br>© 2013 Bachleitner & H<br>n by <u>FreeCSSTemplates</u> | TEC All rights reserved<br>eugel OHG All rights re<br>.org. Serien-Nr.: BHKN | l.<br>eserved.<br>VX1201340089 |                                                                                                    |

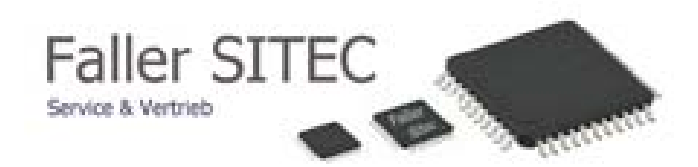

## 10 Allgemeines

## 10.1 Zurücksetzen auf Werks-Einstellungen

Um die Standard-Einstellungen in das EEPROM zu schreiben müssen folgende Schritte befolgt werden:

1. Spannungsversorgung trennen.

2. Den Konfigurationsdrehschalter ( siehe Platine ) auf die Stellung C (C=Clear) drehen.

3. Spannungsversorgung anlegen.

4. Innerhalb von 5 Sekunden den Konfigurationsdrehschalter zurück auf die Stellung 0 drehen.

5. Anschließend müssen die LEDs (H7-H10) leuchten. Wenn nicht bei Schritt 1 von vorne beginnen

6. Nun werden automatisch die Standard-Einstellungen gespeichert. Dieser Vorgang dauert ca. 1-2 Minuten. Anschließend startet sich das Gerät von selbst neu.

7. Diese Standard-Einstellungen werden gesetzt:

IP-Adresse: 192.168.2.12

Gateway-Adresse: 192.168.2.1

Netzmaske: 255.255.255.0

Alarmanlage IP-Adresse: 192.168.2.10

Kommunikationsport: 55555

EDP-ID: 2

Alarmanlagen EDP-ID: 1

Physikalische KNX-Adresse: 15.0.0

Passwort: "user"

8. Das Gerät lässt sich nun über die IP-Adresse "192.168.2.12" anpingen und im Browser kann das Web-Interface erreicht werden.

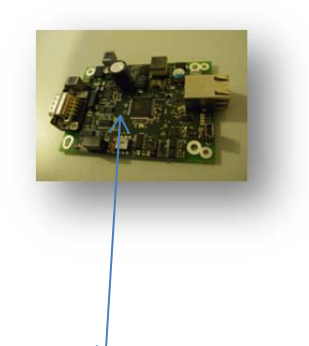

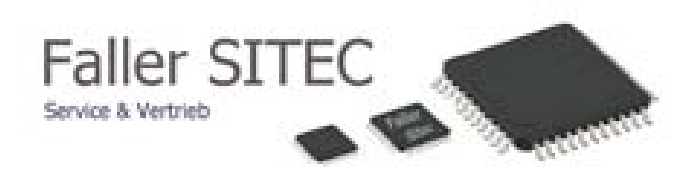

## 10.2 LED-Beschreibung (gilt bei laufendem Betrieb)

LED1: Leuchtet bei aufgebauter EDP-Verbindung:

LED2: Leuchtet bei aufgebauter KNX-Verbindung

LED3: Leuchtet falls SPC-Typ höherwertig als konfigurierter Typ (bzw. SPC-6000 an ein für 4000 konfiguriertes Modul)

LED4: Lebenszeichen LED (blinkt im Sekundentakt)

LED5: KNX RX

LED6: KNX TX

LED7: RS232 RX

LED8: RS232 TX

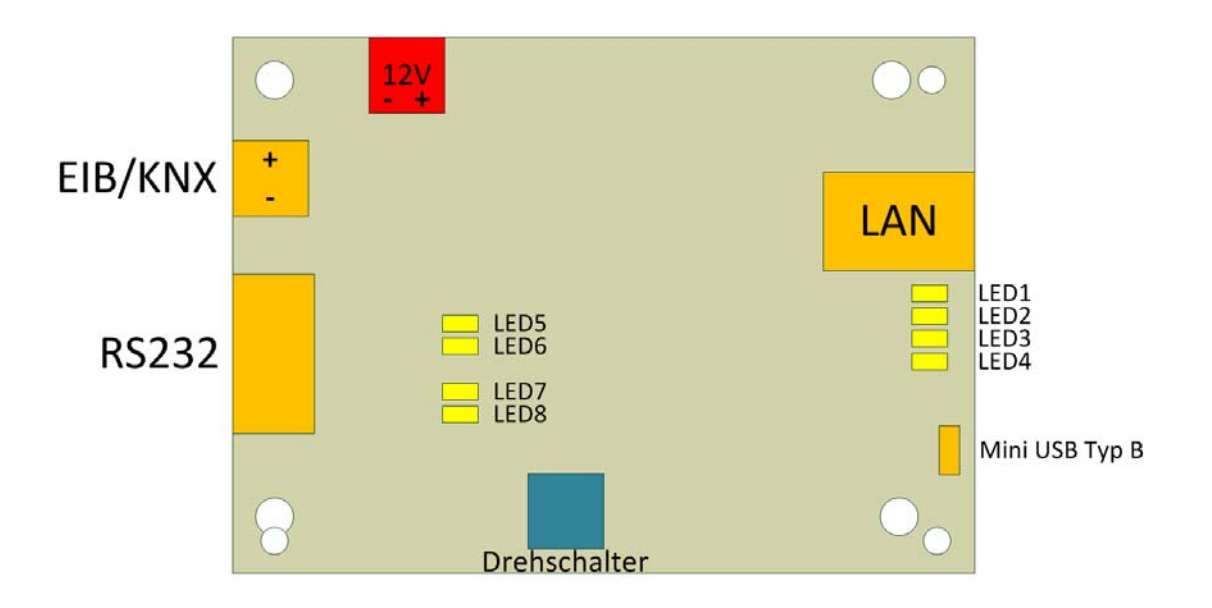

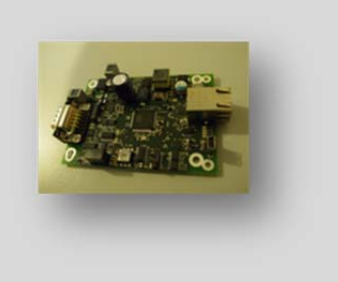

| Тур                   | SPC-KNX-4000   |
|-----------------------|----------------|
| Bereiche              | 4              |
| Zonen                 | 32             |
| Ausgänge ( logische ) | 30             |
| Sonstiges             | TCP-IP / RS232 |
|                       |                |
|                       |                |

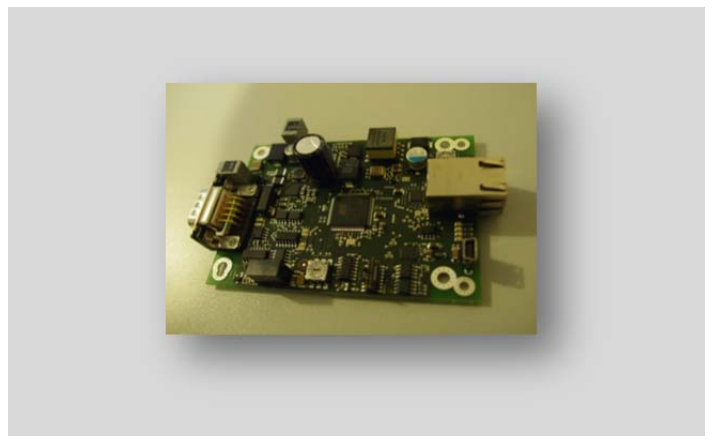

| Тур                 | SPC-KNX-5000   |
|---------------------|----------------|
| Bereiche            | 16             |
| Zonen               | 128            |
| Ausgänge (logische) | 128            |
| Sonstiges           | TCP-IP / RS232 |
|                     |                |
|                     |                |

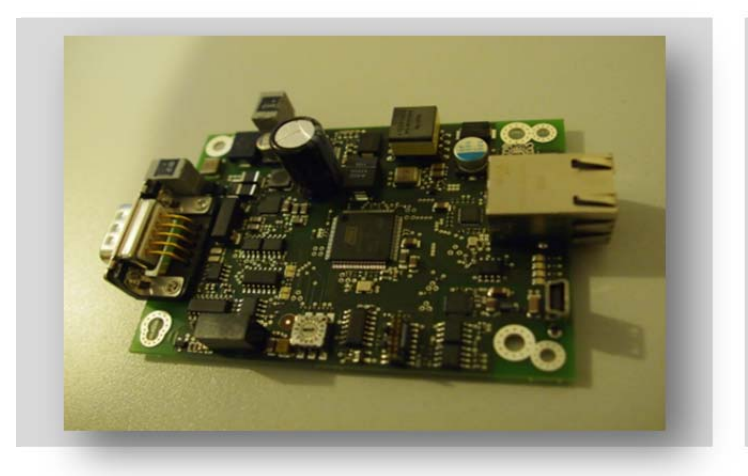

| Тур                   | SPC-KNX-6000   |
|-----------------------|----------------|
| Bereiche              | 60             |
| Zonen                 | 512            |
| Ausgänge ( logische ) | 512            |
| Sonstiges             | TCP-IP / RS232 |
|                       |                |
|                       |                |

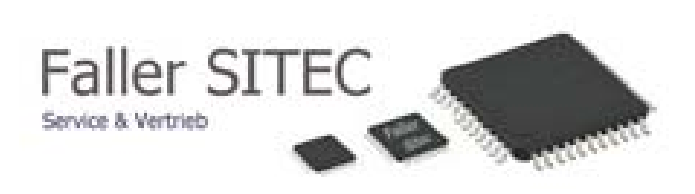

12 Notizen:

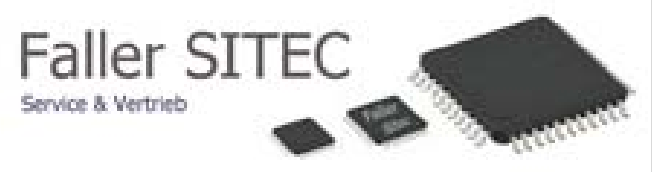

Vertriebshotline Kontaktieren Sie uns über folgende Möglichkeiten!

Tel: +49(0)7403 / 9140240 FAX: +49(0)7403 / 9140241

E-Mail : info@faller-sitec.de

| Absender      | Lieferanschrift (wenn abweichend) |
|---------------|-----------------------------------|
| Firma         | Firma                             |
| Abteilung     | Abteilung                         |
| Kontaktperson | Kontaktperson                     |
| Telefon       | Telefon                           |
| Straße        | Straße                            |
| PLZ, Ort      | PLZ, Ort                          |
| Kundennummer  | Kundennummer                      |

Faller SITEC

Oberndorfer Str. 2

D - 78655 Dunningen

**Bestellformular** 

| Ihr Zeichen/Kommission |  |  |
|------------------------|--|--|
|------------------------|--|--|

| ArtNr.                                                           | Bezeichnung                                                    | Menge |
|------------------------------------------------------------------|----------------------------------------------------------------|-------|
| KNX 4000                                                         | SPC-KNX-4000 4 Bereiche / 32 Zonen / 30 log. Ausgänge          |       |
| KNX 5000                                                         | SPC-KNX-5000 16 Bereiche / 128 Zonen / 128 log. Ausgänge       |       |
| KNX 6000                                                         | SPC-KNX-6000 60 Bereiche / 512 Zonen / 512 log. Ausgänge       |       |
| Ein Gateway kann nur bei der entsprechenden Zentrale od. kleiner |                                                                |       |
|                                                                  | eingesetzt werden! z.B. SPC-KNX-5000 nur bei der SPC- 5000 und |       |
|                                                                  | SPC-4000, nicht jedoch bei der SPC-6000!                       |       |
|                                                                  |                                                                |       |
|                                                                  |                                                                |       |
|                                                                  |                                                                |       |
|                                                                  |                                                                |       |
|                                                                  |                                                                |       |
| Datum , Unterschrift                                             |                                                                |       |
|                                                                  |                                                                |       |

© 2013 Faller SITEC All rights reserved.